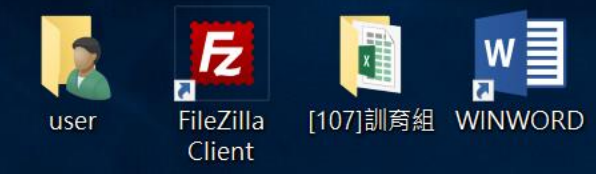

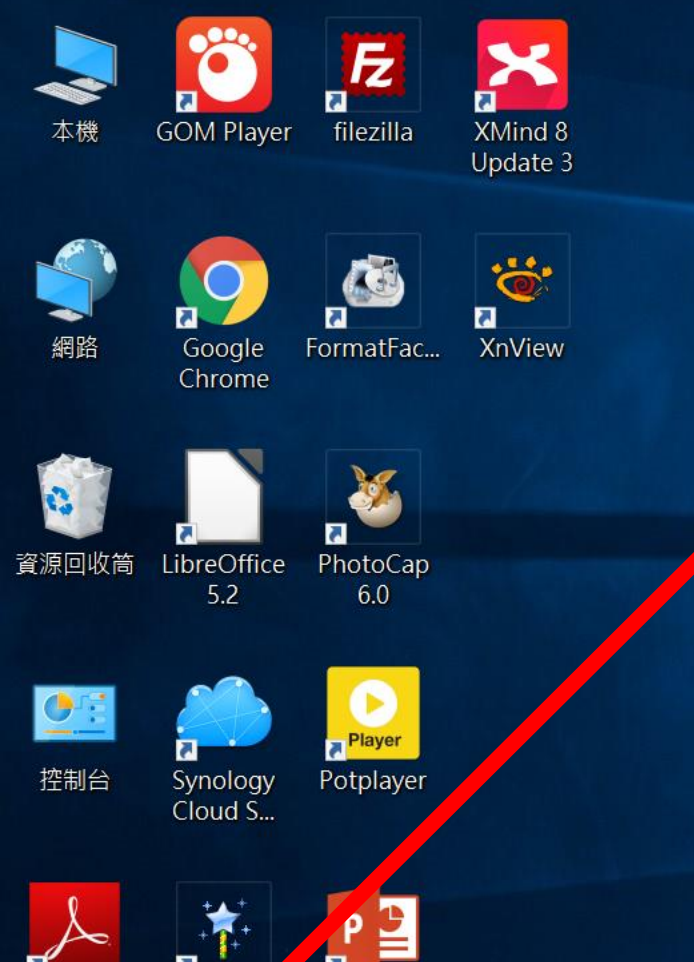

-. Adobe 非常好厂 POWERPNT

[[]]

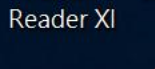

w

C

Fz

P 📱

ÿ

0

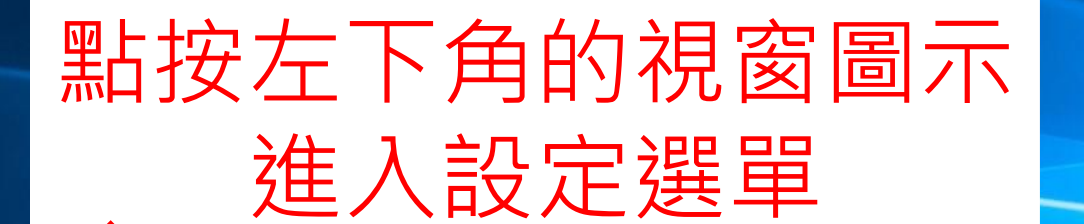

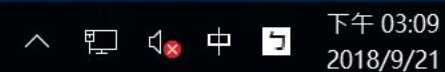

 $\Box$ 

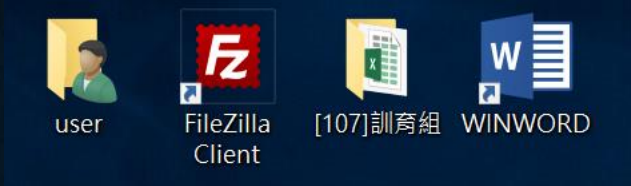

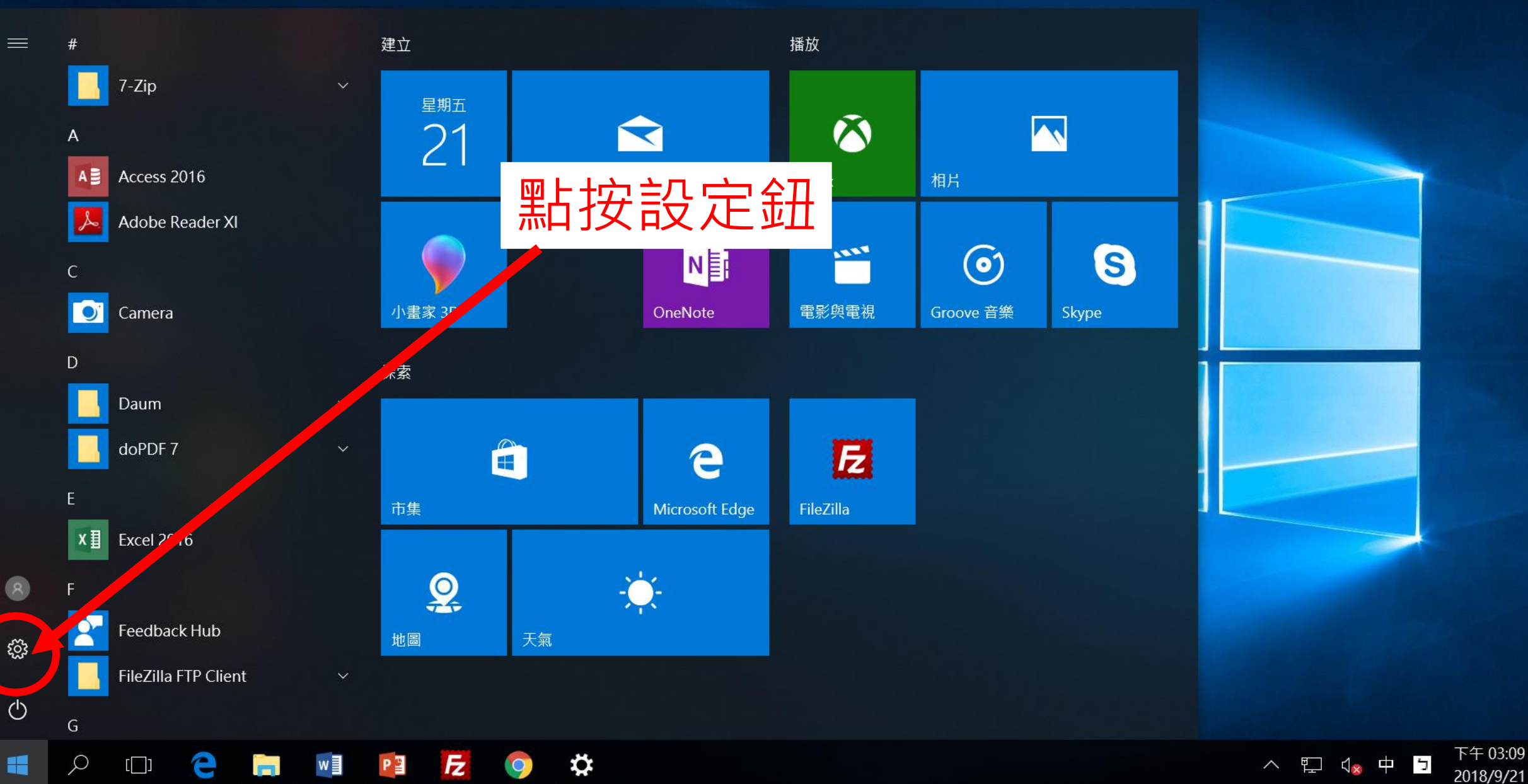

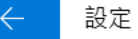

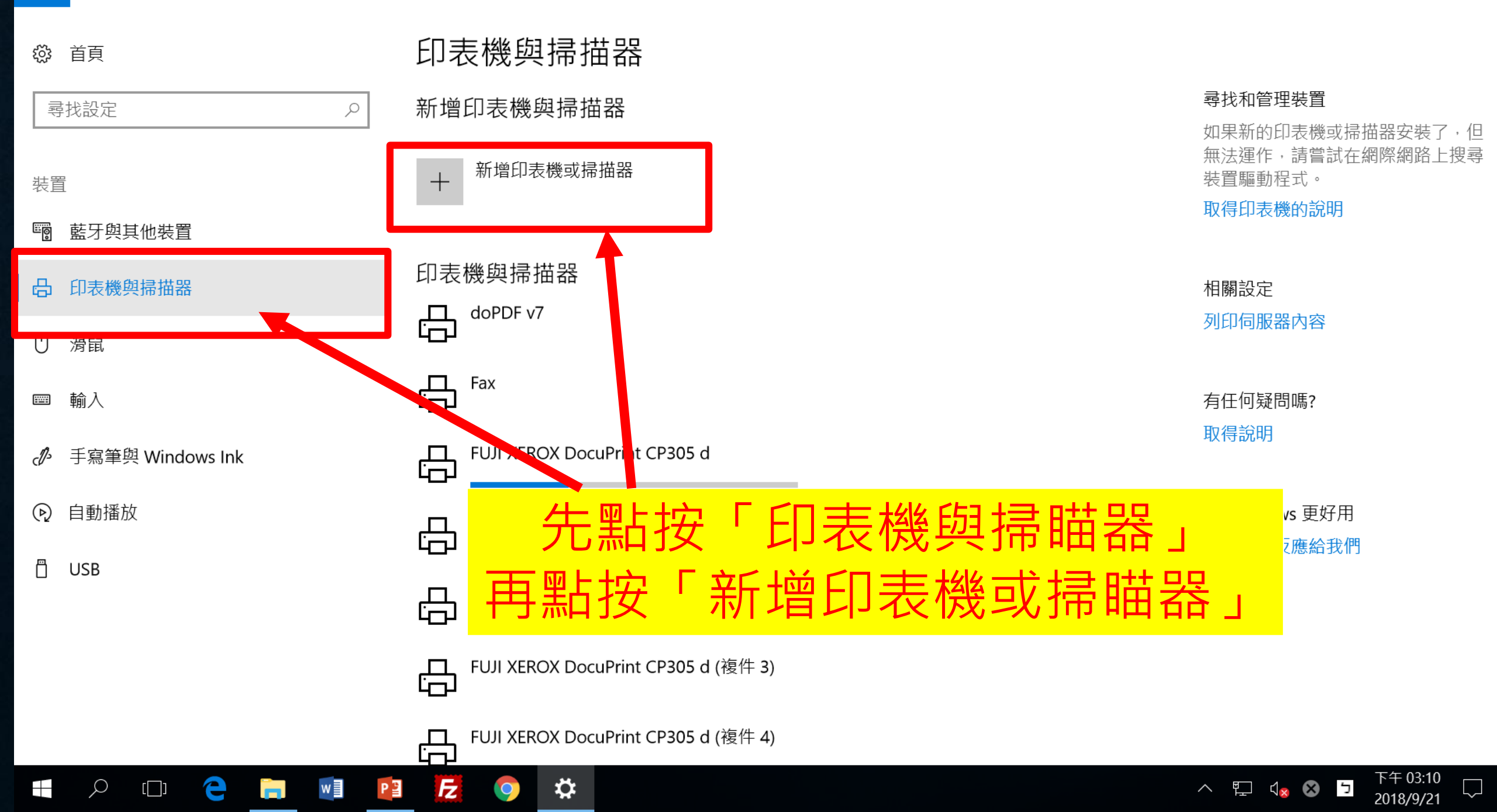

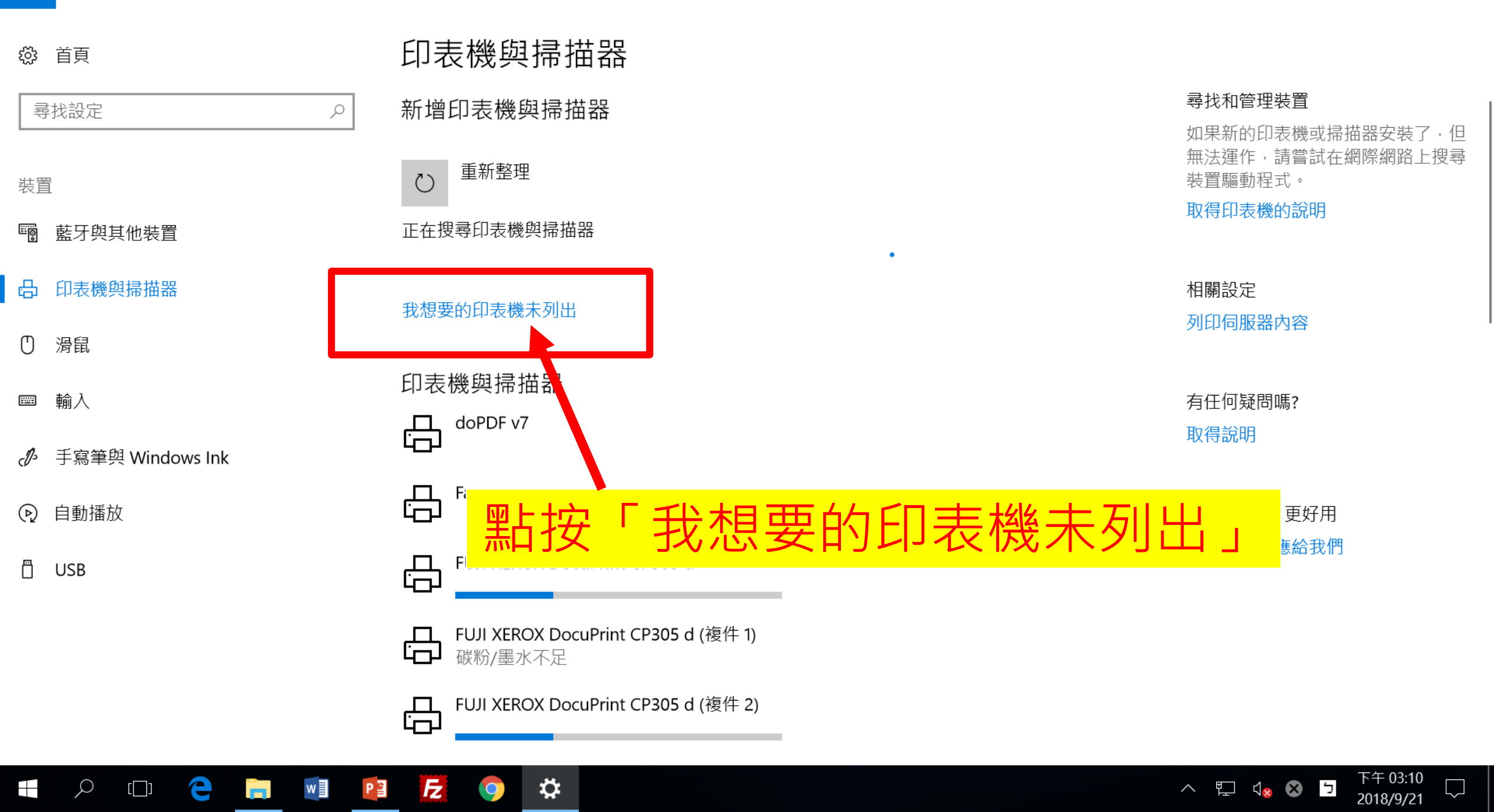

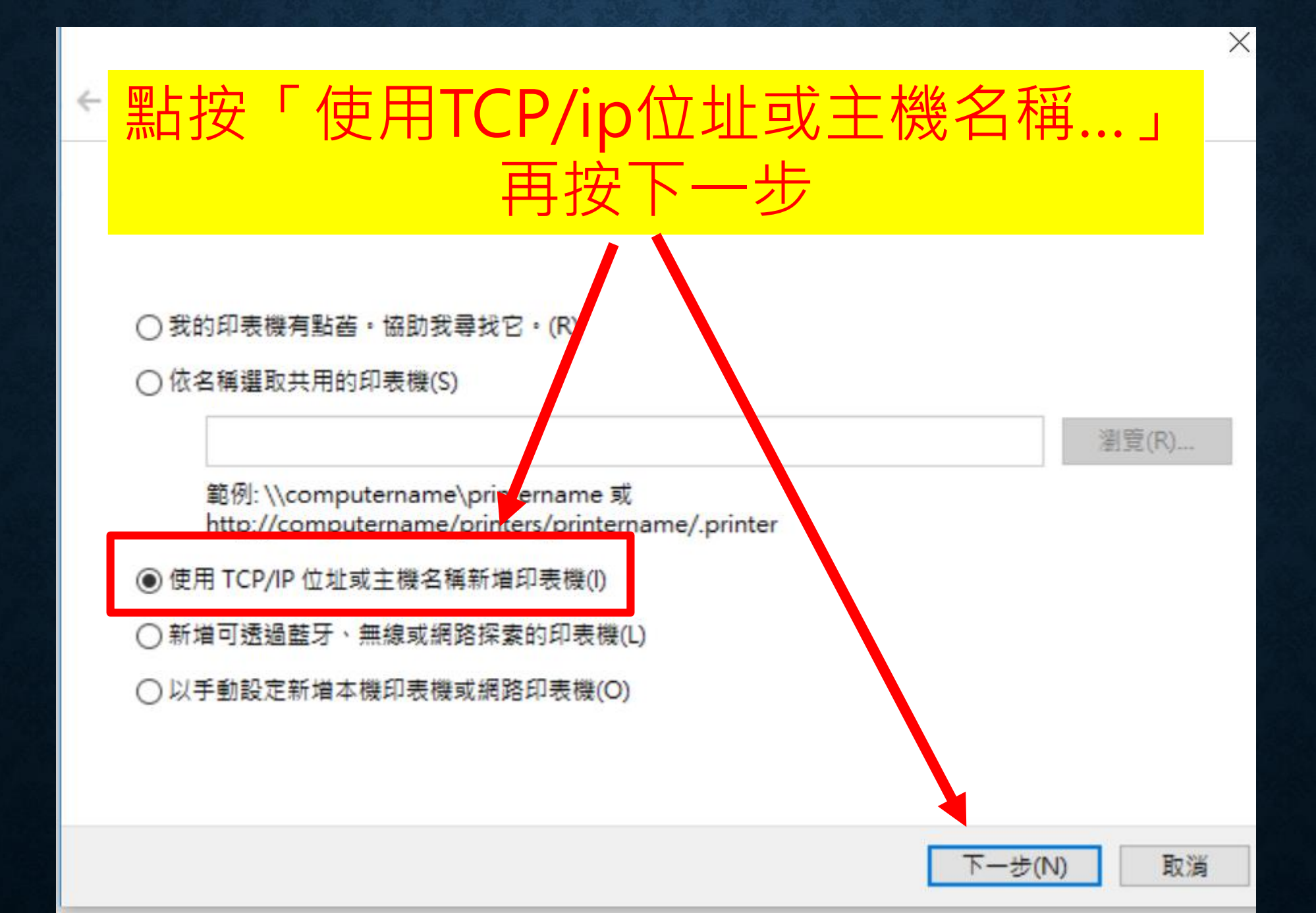

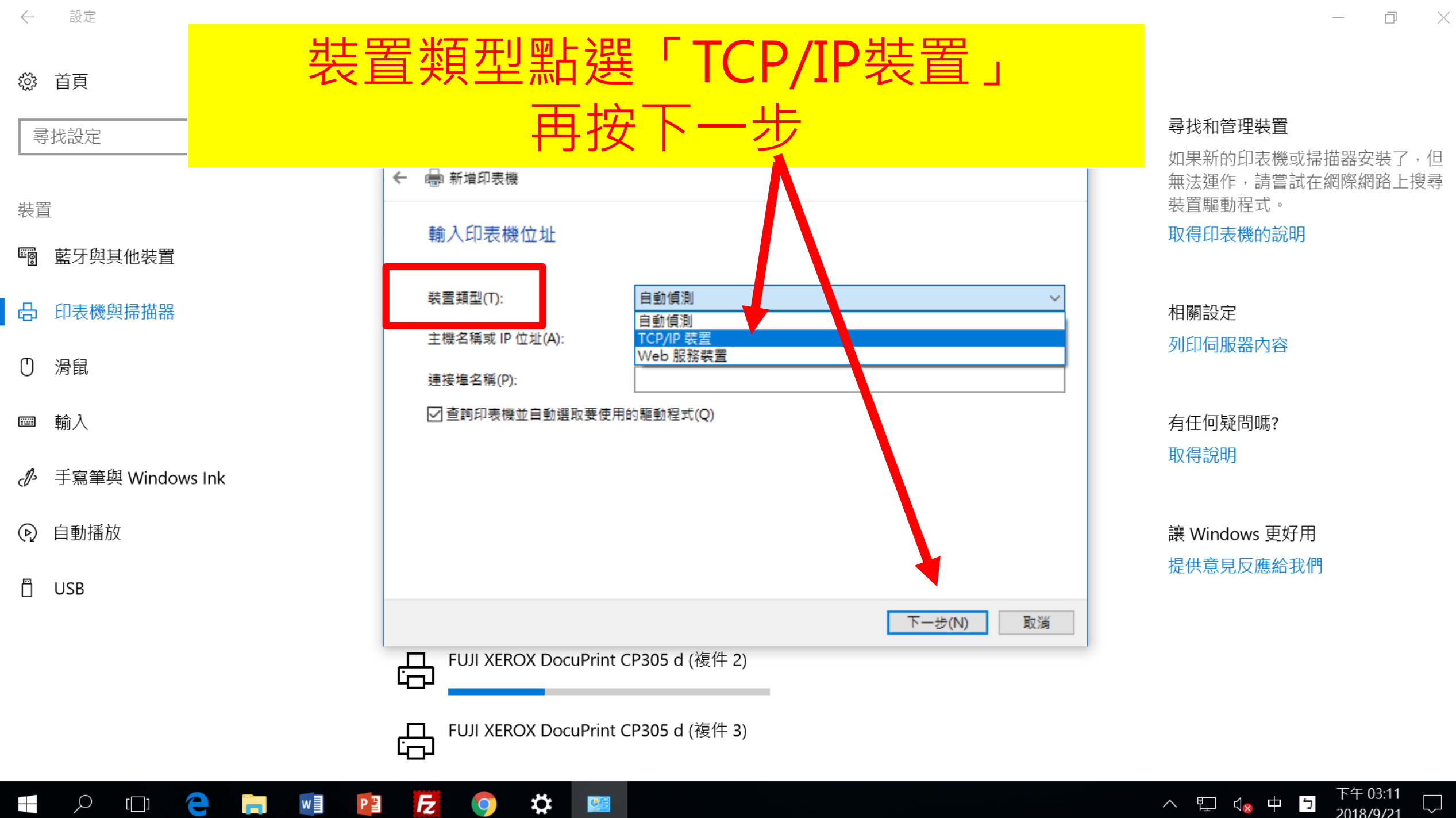

2018/9/21

e Fz Q [[]] w P Ċ 0

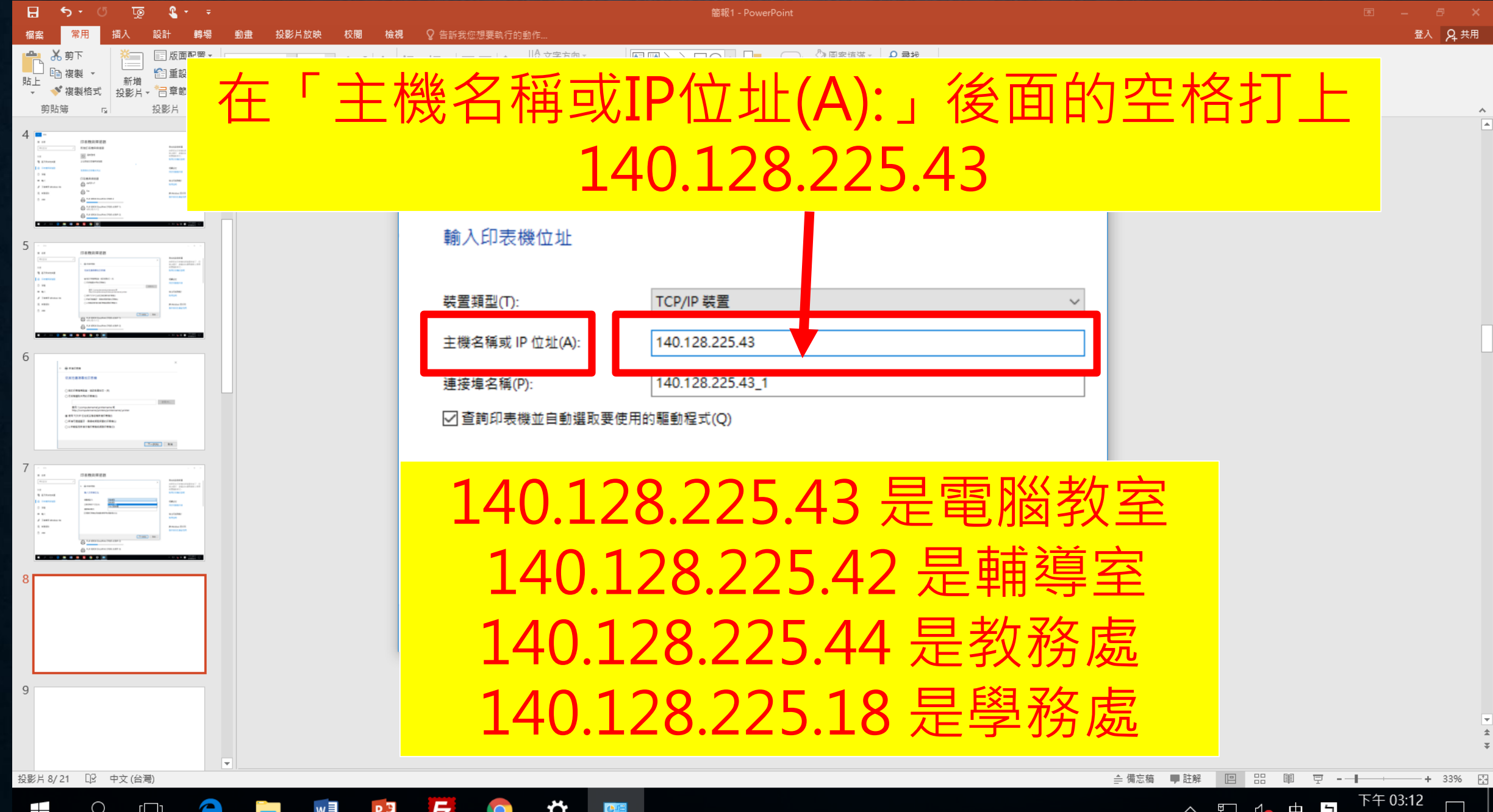

E

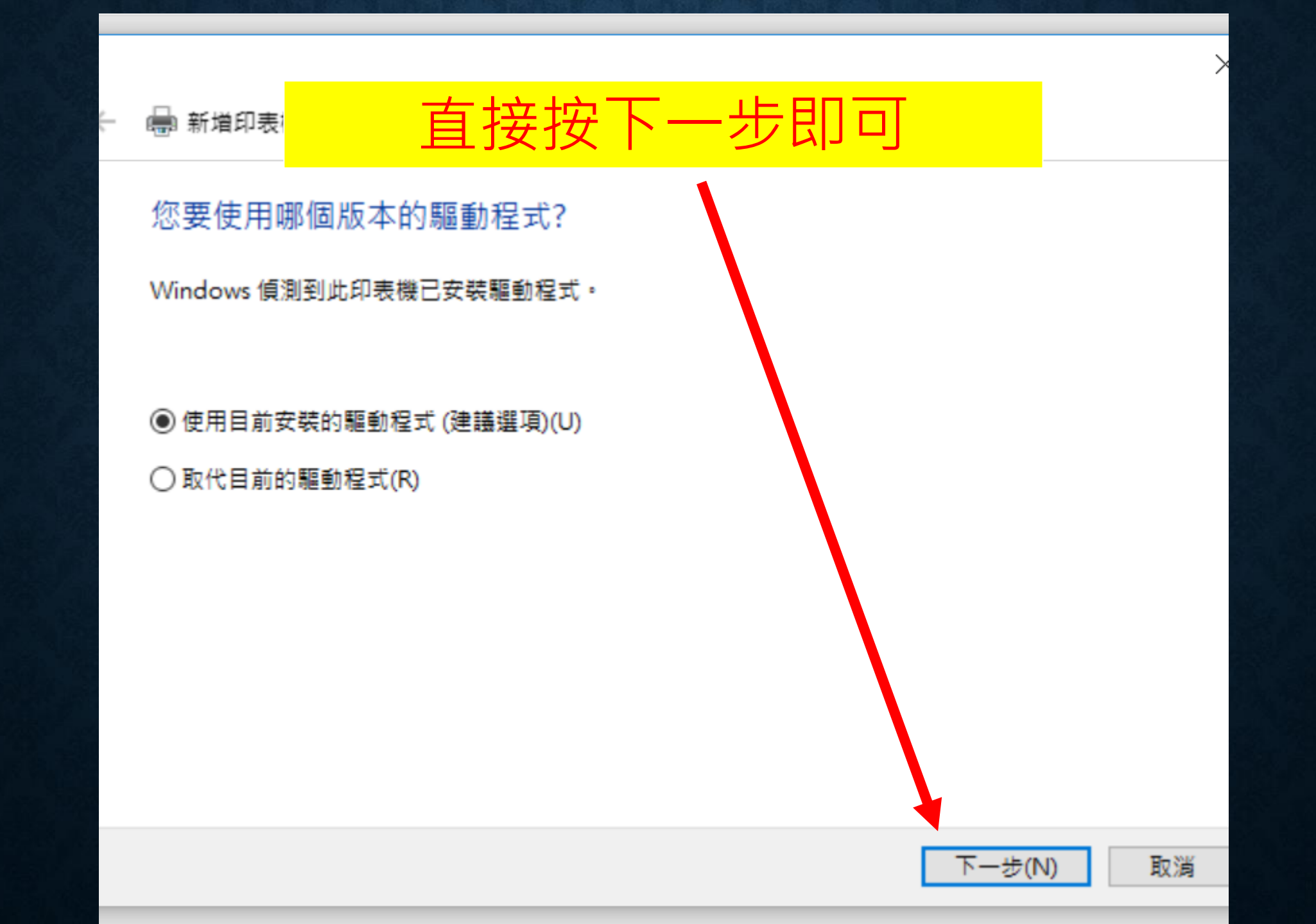

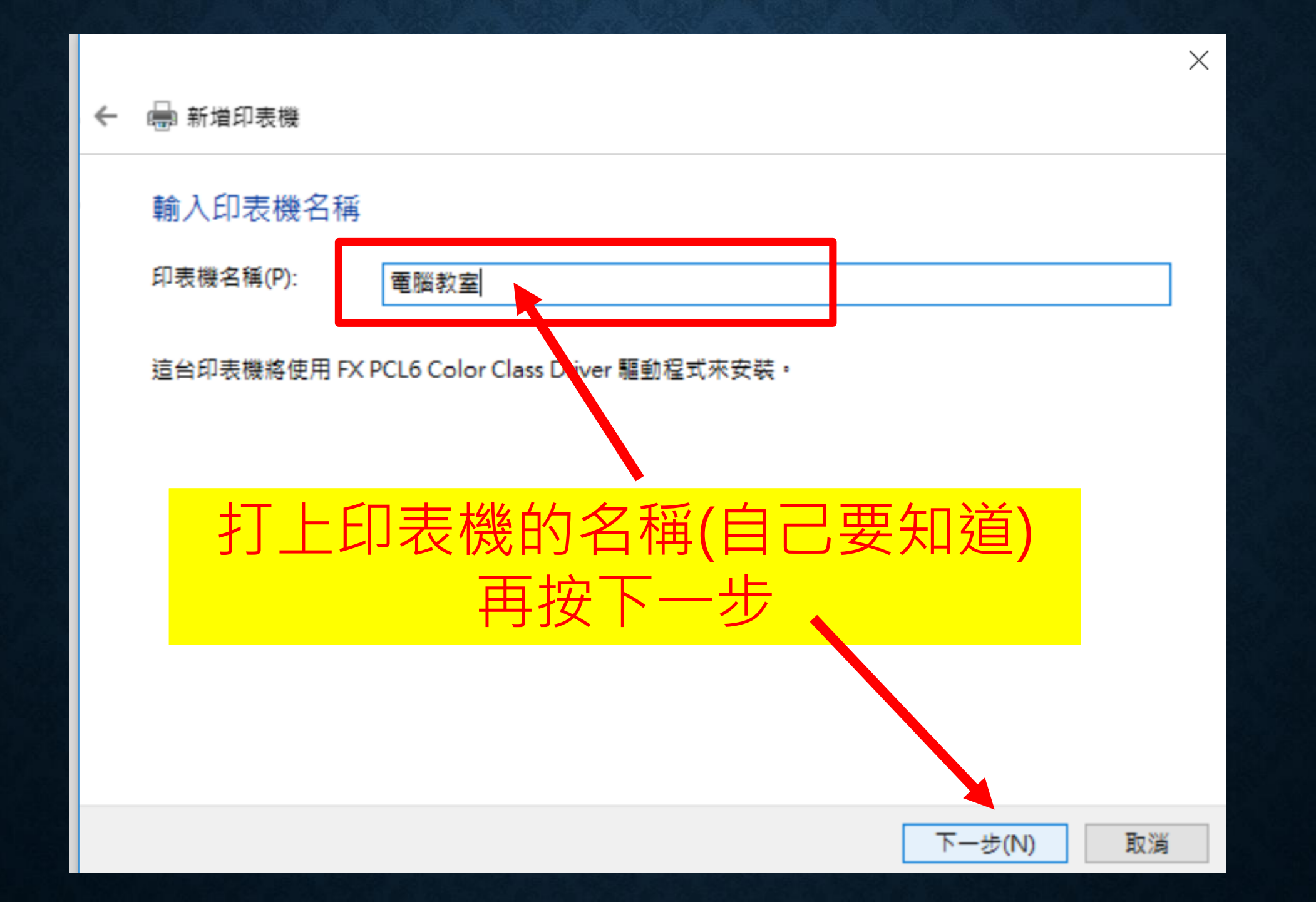

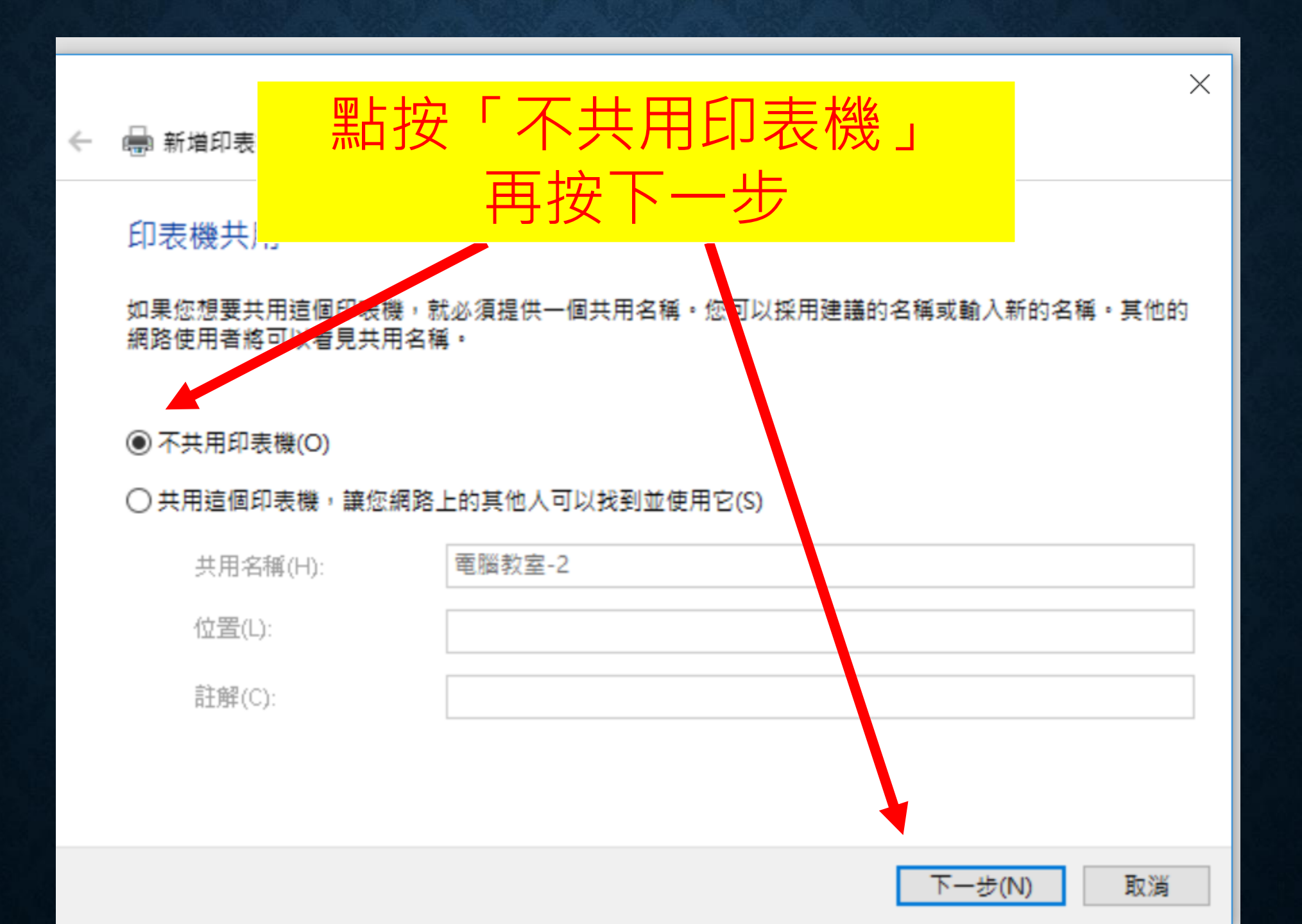

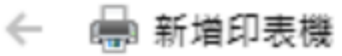

## 您已經成功新增 電腦教室-2

## 若要檢查印表機是否正常運作,或查看印表機的疑難排解資訊,請列印測試頁。

列印測試頁(P)

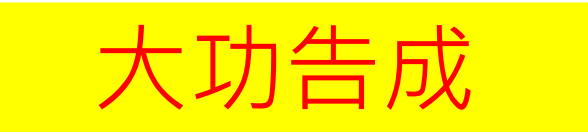

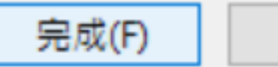

 $\times$